**Bundesministerium** Klimaschutz, Umwelt, Energie, Mobilität, Innovation und Technologie

# EDM: Registrierung als Inhaber:in eines Radon-relevanten Standorts

Kurzanleitung

Wien, 2022

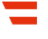

## Vorbemerkungen

In dieser Kurzanleitung wird beschrieben, wie Sie sich als Inhaber:in eines Radonrelevanten Standorts registrieren. Diese Registrierung ist notwendig, wenn

- ein Betriebsstandort Ihres Unternehmens in einem Radonschutzgebiet liegt und sich dort Arbeitsplätze im Erdgeschoß oder in Kellergeschoßen befinden oder
- Ihr Betrieb eine Anlage zur Gewinnung, Aufbereitung, Speicherung und Verteilung von Wasser, ein Schaubergwerk, eine Schauhöhle, eine Radon-Kureinrichtung oder -Kuranstalt ist oder wenn es in Ihrem Betrieb untertägige Arbeitsbereiche gibt.

Nach der erfolgreichen Registrierung können Sie sich einloggen und innerhalb des Systems die Standort-GLN für Ihren Betriebsstandort generieren. Dazu wird Ihnen eine eigene Kurzanleitung zur Verfügung gestellt.

### 1 Öffnen von edm.gv.at, Auswählen von "Registrierungsantrag"

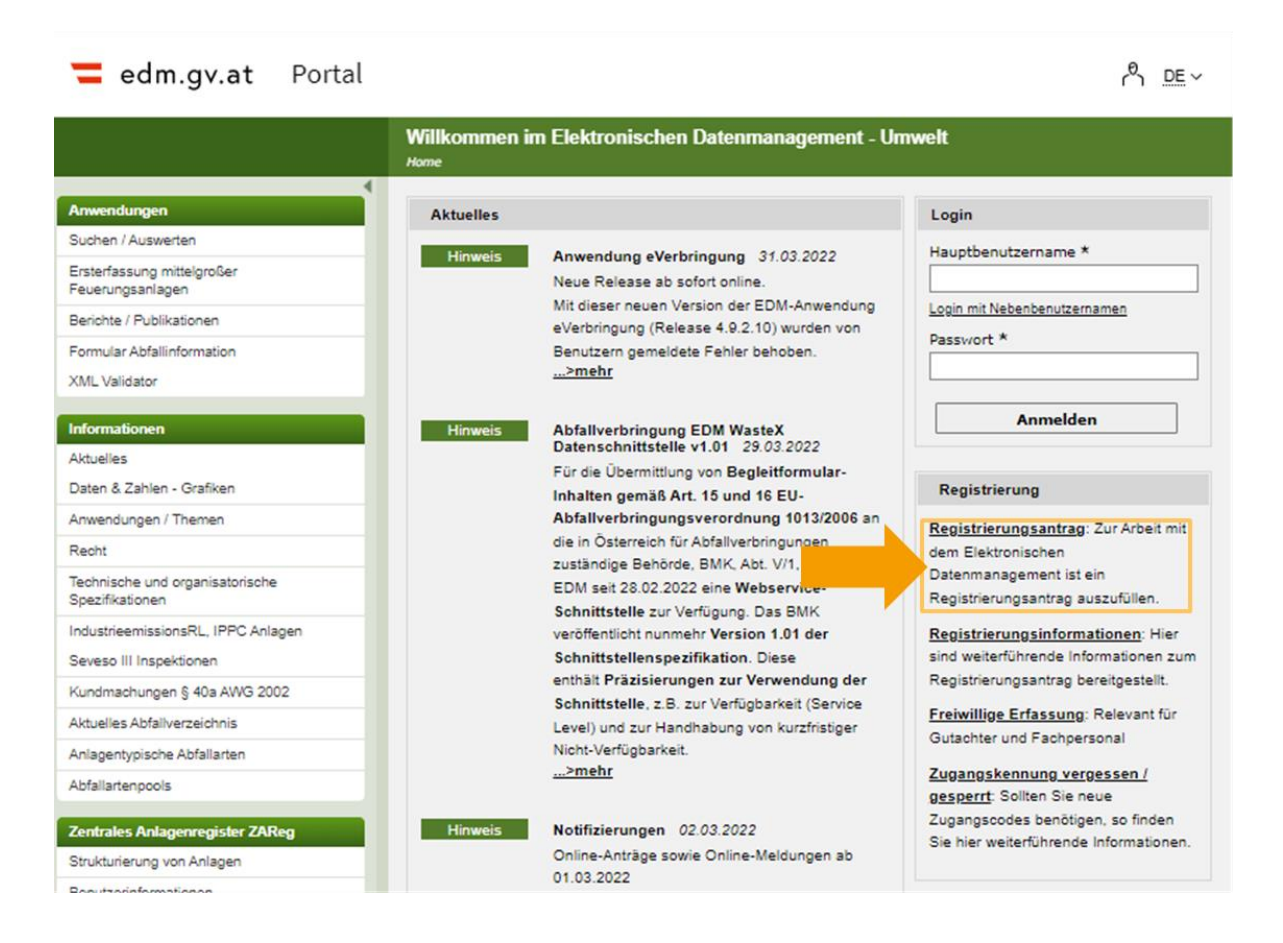

#### 2 Registrierungsantrag, Ausfüllen der Seite 1

Wenn Sie sich stellvertretend für Ihr Unternehmen registrieren, wählen Sie "Juristische Person". Ist dies nicht der Fall, wählen Sie "Natürliche Person". Füllen Sie das Formular aus. Ist ein Feld mit einem \* gekennzeichnet, handelt es sich um ein Pflichtfeld.

**Hinweis:** Wenn Sie Ihre Firmenbuchnummer oder GLN der öffentlichen Verwaltung eingeben und in ein anderes Feld klicken, werden die zu Ihnen gespeicherten Daten automatisch importiert. Bitte kontrollieren Sie diese.

| Person / Organisation                                                                                                    |
|----------------------------------------------------------------------------------------------------|
| Person / Organisation <ul> <li>Juristische Person / Organisation</li> <li>Natürliche Person</li> </ul>                                                                                                    |
| Basisdaten Juristische Person / Organisation                                                                                                    |
| Bei der Eingabe einer g ültigen Identifikationsnummer (Firmenbuchnummer, Vereinsregisternummer, Erg änzungsregisternummer oder<br>GLN der öffentlichen Verwaltung) werden im Unternehmensregister (URV) vorhandene Daten automatisch in den Registrierungsantrag<br>übernommen.<br>Sollten Korrekturen an den übernommenen Daten notwendig sein, m üssen diese direkt im betroffenen Quellregister vorgenommen<br>werden. |
| Österr. Firmenbuchnr.                                                                                                    |
| Vereinsregisternummer                                                                                                    |
| Ergänzungsregisternummer                                                                                                    |
| GLN der öffentlichen Verwaltung                                                                                                    |
| Name *i                                                                                                    |
| Rechtsform * i Bitte auswählen                                                                                                    |
| Basisdaten Sitz                                                                                                    |
| Staat * Österreich                                                                                                    |
| PLZ/Ort *                                                                                                    |
| Straße *                                                                                                    |
| Hausnummer i Stiege i Stock i Tür i                                                                                                    |
| Adresszusatz                                                                                                    |
| E-Mail                                                                                                    |
| Abbrechen Weiter                                                                                                    |

Geben Sie bei der Adresse die Postleitzahl ein und wählen Sie den richtigen Ort aus den angezeigten Möglichkeiten aus. Klicken Sie anschließend auf Weiter.

### 3 Registrierungsantrag, Ausfüllen der Seite 2

Ergänzen Sie gegebenenfalls die Branche Ihres Unternehmens, in Sie diese aus dem Drop-Down-Menü auswählen. Tragen Sie die Daten der Kontaktperson für das Unternehmen ein. Außerdem können Sie zusätzliche Angaben machen.

|                      | emeine Daten Juristi                             | sche           | Person / Org   | ganisat  | tion                        |                 |                                          |              |               |
|----------------------|--------------------------------------------------|----------------|----------------|----------|-----------------------------|-----------------|------------------------------------------|--------------|---------------|
|                      | Name                                             | e * <b>1</b>   | Testunterner   | nmen     |                             |                 |                                          |              |               |
|                      | Kurzname                                         | • <b>+</b> ₽   | Testunternet   | nmen     |                             |                 |                                          |              |               |
|                      | Alternativname                                   | • A            |                |          |                             |                 |                                          |              |               |
|                      | Österr Firmenbuchnr                              |                |                |          |                             |                 |                                          |              |               |
| N                    |                                                  | · 🖬            |                |          |                             |                 |                                          |              |               |
| Fraän                |                                                  |                |                |          |                             |                 |                                          |              |               |
| Ergan                |                                                  |                |                |          |                             |                 |                                          |              |               |
| GLN der o            | ffentlichen Verwaltung                           |                |                |          |                             |                 |                                          |              |               |
|                      | Rechtsform                                       | י נ            | Sonstige       |          |                             |                 | ~                                        |              |               |
|                      | Branche                                          | • 1            | Bitte auswäh   | len      |                             |                 | •                                        |              |               |
| Name                 | der Muttergesellschaf                            | t i            |                |          |                             |                 |                                          |              |               |
|                      |                                                  |                |                |          |                             |                 |                                          |              |               |
| - Kont               | taktperson                                       |                |                |          |                             |                 |                                          |              |               |
|                      | Anrede *i H                                      | lerr           | •              | •        |                             |                 |                                          |              |               |
| Akad                 | demischer Grad i                                 |                |                |          |                             |                 |                                          |              |               |
|                      | Vorname *                                        |                |                |          |                             |                 |                                          |              |               |
| Familienna           | ame/Nachname * <mark>i</mark>                    |                |                |          |                             |                 |                                          |              |               |
|                      |                                                  |                |                |          |                             |                 |                                          |              |               |
| 😑 Ausi               | ändische Registrien                              | numr           | nern           |          |                             |                 |                                          |              |               |
| 🚹 Falls Si<br>können | ie eine (oder mehrere)<br>Sie diese hier eintrag | ) ausi<br>jen. | ändische Reg   | istriern | ummer(n) z.B. für die       | grenzüberschr   | eitende Verbringu                        | ing von Abfä | illen haben,  |
| Ausländ              | lische Registriernumm                            | ner hi         | nzufügen       |          |                             |                 |                                          |              |               |
|                      |                                                  |                |                |          |                             |                 |                                          |              | 0 Datensätze  |
| Aktionen             | * Id                                             | entifi         | Kationsnum     | ner      |                             |                 | ⇒ Beschreibung                           | J            |               |
|                      | aago goluliuch.                                  |                |                |          |                             |                 |                                          |              |               |
| Adre                 | ssen                                             |                |                |          |                             |                 |                                          |              |               |
| 🔒 Falls Si           | e eine Homepage ode                              | er ein         | e Telefon-/Fax | xnumm    | er angeben wollen, kö       | önnen Sie diese | e hier eintragen.                        |              |               |
| Zustella Zustella    | nschrift gleich wie Sit                          | zanso          | chrift         |          |                             |                 |                                          |              | 2 Datensätze  |
|                      |                                                  |                |                |          |                             |                 | Anzahl der D                             | atensätze pr | o Seite: 20 👻 |
| Aktionen             | 1 * Adresstyp                                    | adro           | coo im EDM     | ≎ BL     | Bezirk Wion 1 Innore Starth | Adresse         | n Innoro Stadt Ta                        | etetra? e 1  | Kontaktdaten  |
| 9                    | Zustelladresse                                   | aure           | SSE III EDM    | W        | Wien 1.,Innere Stadt        | AT-1010 Wiel    | n,innere Stadt, Te<br>n,innere Stadt, Te | ststraße 1   |               |
|                      |                                                  |                |                |          |                             |                 |                                          |              |               |
|                      |                                                  |                |                |          |                             | 4               | Abbrechen Z                              | urück        | Weiter        |

Klicken Sie anschließend auf "Weiter".

#### 4 Registrierungsantrag, Auswählen des Tätigkeitsprofils

Es werden Ihnen viele Tätigkeitsprofile angeboten. Für die Registrierung als Inhaber:in eines radon-relevanten Standortes ist das **Tätigkeitsprofil gemäß Strahlenschutzgesetz** relevant. Wählen Sie "Inhaber eines Standortes mit der Verpflichtung zur Erhebung der Radonexposition am Arbeitsplatz".

| Tätigkeitsprofil                                                                                    |
|----------------------------------------------------------------------------------------------------|
| Tätigkeitsprofil Abfall allgemein                                                                   |
| Tätigkeitsprofil Abfall spezifisch                                                                  |
| Tätigkeitsprofil Luftemissionen                                                                     |
| Tätigkeitsprofil IPPC                                                                               |
| Tätigkeitsprofil PRTR                                                                               |
| Tätigkeitsprofil Wasser                                                                             |
| Tätigkeitsprofil gemäß Strahlenschutzgesetz                                                         |
| i 🔲 Meldeverantwortlicher Strahlenregister                                                          |
| Tätigkeiten mit Strahlenquellen                                                                     |
| Verwender von bauartzugelassenen Geräten                                                            |
| Inverkehrbringer von bauartzugelassenen Geräten                                                     |
| Ausländischer Lieferant von radioaktiven Quellen                                                    |
| Entsorger von radioaktiven Quellen (derzeit NES)                                                    |
| 👔 🗹 Inhaber eines Standortes mit der Verpflichtung zur Erhebung der Radonexposition am Arbeitsplatz |
| Tätigkeitsprofil Gutachter, Aufsichtsorgane, Überwachungsstellen, Fachpersonal                      |
| Sonstige Tätigkeit                                                                                  |
| Abbrechen Zurück Weiter                                                                             |

Falls für Sie weitere Tätigkeitsprofile wie beispielsweise "Luftemissionen" oder "IPPC" zutreffen, können Sie diese ebenfalls auswählen.

Klicken Sie anschließend auf "Weiter".

#### 5 Kontrolle des Antrags und "Senden"

In dieser Übersicht werden Ihnen alle getätigten Eingaben angezeigt. Kontrollieren Sie diese auf ihre Richtigkeit und stellen Sie den Antrag fertig, indem Sie auf "Senden" klicken.

| 📕 Allgemeine Daten Ju                                                                                                    | uristische Person /                                                                                                    | Organis                                                                                                    | sation                                                                               |                                                                                                    |                                                                                                    |                                                     |
|----------------------------------------------------------------------------------------------------|----------------------------------------------------------------------------------------------------|----------------------------------------------------------------------------------------------------|--------------------------------------------------------------------------------------|----------------------------------------------------------------------------------------------------|----------------------------------------------------------------------------------------------------|-----------------------------------------------------|
| Ku<br>Österr. Firmen<br>Vereinsregistern<br>Ergänzungsregistern<br>GLN der öffentlichen Verv<br>Recl<br>E<br>Name der Muttergese                                                                                                    | Name Testunterr<br>Irzname Testunterr<br>buchnr.<br>nummer<br>waltung<br>htsform Sonstige<br>Branche 23.1 (Her-                                                                                                    | nehmen<br>nehmen<br>stellung                                                                                            | von Glas und Glaswaren)                                                              |                                                                                                    |                                                                                                    |                                                     |
| - Kontaktperson                                                                                                    |                                                                                                    |                                                                                                    |                                                                                      |                                                                                                    |                                                                                                    |                                                     |
| Anrede<br>Akademischer Grad<br>Vorname<br>Familienname/Nachname                                                                                                    | Frau<br>Hedwig<br>Kontaktperson                                                                                                    |                                                                                                    |                                                                                      |                                                                                                    |                                                                                                    |                                                     |
| Ausländische Regis                                                                                                    | triernummern                                                                                                    |                                                                                                    |                                                                                      |                                                                                                    |                                                                                                    |                                                     |
| Aktionen                                                                                                    | Identifikation                                                                                                    | snumm                                                                                                    | er                                                                                   |                                                                                                    |                                                                                                    | 0 Datensätze                                        |
| Keine Einträge gefunden.                                                                                                    |                                                                                                    |                                                                                                    |                                                                                      |                                                                                                    |                                                                                                    |                                                     |
|                                                                                                    |                                                                                                    |                                                                                                    |                                                                                      |                                                                                                    |                                                                                                    |                                                     |
| Adressen                                                                                                    |                                                                                                    |                                                                                                    |                                                                                      |                                                                                                    |                                                                                                    |                                                     |
|                                                                                                    |                                                                                                    |                                                                                                    |                                                                                      |                                                                                                    |                                                                                                    |                                                     |
| Die Zugangsdaten werd<br>Zustellanschrift gleich wie S                                                                                                    | len an nachfolgende<br>Sitzanschrift                                                                                                    | Adresse                                                                                                    | e zugestellt: AT-1010 Wien                                                           | ,Innere Stadt, Teststraß(                                                                                     | e 1<br>Anzahl der Datensät                                                                                                    | 2 Datensätze<br>ize pro Seite: 20 👻                 |
| Die Zugangsdaten werd Zustellanschrift gleich wie S                                                                                                    | len an nachfolgende<br>Sitzanschrift                                                                                                    | Adresse<br>\$ BL                                                                                                    | e zugestellt: AT-1010 Wien<br>¢ Bezirk                                               | ,Innere Stadt, Teststraßı<br>¢Adresse                                                                         | e 1<br>Anzahl der Datensät                                                                                                    | 2 Datensätze<br>ze pro Seite: 20 ▼<br>Kontaktdaten  |
| Die Zugangsdaten werd Zustellanschrift gleich wie S     Adresstyp Manuell erfasste Sitzadres                                                                                                    | len an nachfolgende<br>Sitzanschrift<br>Ise im EDM                                                                                                    | Adresse<br>\$ BL<br>W                                                                                                   | Bezirk     Wien 1.,Innere Stadt                                                      | ,Innere Stadt, Teststraße                                                                                     | e 1<br>Anzahl der Datensät<br>e Stadt, Teststraße 1                                                                                                    | 2 Datensätze<br>tze pro Seite: 20 ▼<br>Kontaktdaten |
| Die Zugangsdaten werd<br>Zustellanschrift gleich wie S     Adresstyp     Manuell erfasste Sitzadres     Zustelladresse                                                                                                    | len an nachfolgende<br>Sitzanschrift<br>Ise im EDM                                                                                                    | Adresse                                                                                                    | zugestellt: AT-1010 Wien <b> </b>                                                    | ,Innere Stadt, Teststraße<br>Adresse<br>AT-1010 Wien,Innere<br>AT-1010 Wien,Innere                            | e 1<br>Anzahl der Datensät<br>e Stadt, Teststraße 1<br>e Stadt, Teststraße 1                                                                                                    | 2 Datensätze<br>ze pro Seite: 20<br>Kontaktdaten    |
| Die Zugangsdaten werd<br>Zustellanschrift gleich wie S     Adresstyp     Manuell erfasste Sitzadres     Zustelladresse                                                                                                    | len an nachfolgende<br>Sitzanschrift<br>Ise im EDM                                                                                                    | Adresse                                                                                                    | zugestellt: AT-1010 Wien <b>Bezirk</b> Wien 1.,Innere Stadt     Wien 1.,Innere Stadt | ,Innere Stadt, Teststraße                                                                                     | e 1<br>Anzahl der Datensät<br>e Stadt, Teststraße 1<br>e Stadt, Teststraße 1                                                                                                    | 2 Datensätze<br>ize pro Seite: 20 ▼<br>Kontaktdaten |
| Die Zugangsdaten werd<br>Zustellanschrift gleich wie S     Adresstyp     Manuell erfasste Sitzadres     Zustelladresse     Tätigkeitsprofil     Tätigkeitsprofil     Tätigkeitsprofil gemäß     Inhaber eines Stando                                                                                                    | len an nachfolgende<br>Sitzanschrift<br>ise im EDM<br>Strahlenschutzges<br>ortes mit der Verpflici                                                                                                    | ¢BL<br>W<br>W                                                                                                    | e zugestellt: AT-1010 Wien                                                           | ,Innere Stadt, Teststraß<br>Adresse<br>AT-1010 Wien,Innere<br>AT-1010 Wien,Innere<br>Dosition am Arbeitsplatz | e 1<br>Anzahl der Datensät<br>a Stadt, Teststraße 1<br>a Stadt, Teststraße 1                                                                                                    | 2 Datensätze<br>ze pro Seite: 20<br>Kontaktdaten    |
| Die Zugangsdaten werd<br>Zustellanschrift gleich wie S     Adresstyp     Manuell erfasste Sitzadres     Zustelladresse     Tätigkeitsprofil     Tätigkeitsprofil     Tätigkeitsprofil gemäß     Inhaber eines Stando                                                                                                    | len an nachfolgende<br>Sitzanschrift<br>Ise im EDM<br>Strahlenschutzges<br>ortes mit der Verpflich                                                                                                    | ¢BL<br>W<br>W                                                                                                    | e zugestellt: AT-1010 Wien                                                           | ,Innere Stadt, Teststraße                                                                                     | e 1<br>Anzahl der Datensät<br>e Stadt, Teststraße 1<br>e Stadt, Teststraße 1                                                                                                    | 2 Datensätze<br>tze pro Seite: 20 ▼<br>Kontaktdaten |
| Die Zugangsdaten werd<br>Zustellanschrift gleich wie S 1 Adresstyp<br>Manuell erfasste Sitzadres<br>Zustelladresse Tätigkeitsprofil Tätigkeitsprofil gemäß<br>Inhaber eines Stando Sitte beachten Sie, dass<br>werden (unter "Mein Poo<br>sein, so erhalten Sie das<br>Falls Sie nicht wissen, o<br>info@usp.gv.at oder tele | ien an nachfolgende<br>Sitzanschrift<br>ise im EDM<br>Strahlenschutzges<br>ortes mit der Verpflich<br>neinen Geschäftsber<br>s alle Schreiben mitte<br>stkorb" im Unternehmen<br>s Schreiben wie bish<br>bihr Unternehmen f<br>efonisch unter 050 23 | Adresse<br>¢ BL<br>W<br>W<br>ietz<br>atung zu<br>dingung:<br>ats duale<br>mensser<br>er per P<br>i'r die el<br>33 733 w | e zugestellt: AT-1010 Wien                                                           | ,Innere Stadt, Teststraßd                                                                                     | e 1<br>Anzahl der Datensät<br>e Stadt, Teststraße 1<br>e Stadt, Teststraße 1<br>Schreiben in erster Linie elektro<br>nicht für die elektronische Zu<br>lich an den BRZ-Unternehmen | 2 Datensätze<br>tze pro Seite: 20 ▼<br>Kontaktdaten |

**Hinweis:** Um sich bei edm.gv.at einloggen zu können, benötigen Sie Benutzername und Passwort. Der Benutzername hat das Format "edm1234567" und wird Ihnen sofort mit der Registrierungsbestätigung übermittelt. Bitte stellen Sie sicher, dass dieser zur Verfügung steht, wenn Sie die weiteren Zugangsdaten auf dem Postweg erhalten.

# Hilfe und Kontakt

#### Ansprechpartner:innen Ihrer zuständigen Strahlenschutzbehörde:

#### **Amt der Kärntner Landesregierung** Mag. Alexander Schrott

Telefon: 050 / 536 – 15035 E-Mail: <u>abt5.post@ktn.gv.at</u>

#### Amt der Steiermärkischen Landesregierung Lukas Sassmann, Telefon: 0316 / 877 - 3836 E-Mail: <u>strahlenschutz@stmk.gv.at</u>

### Amt der Niederösterreichischen Landesregierung Dominik Taucher, MSc,

Telefon: 02742 / 9005 – 15286 E-Mail: <u>post.wst1@noel.gv.at</u>

#### Amt der Oberösterreichischen Landesregierung

Ing. Cornelia Leithner Telefon: 0732 / 7720 – 14559 E-Mail: <u>radon.us.post@ooe.gv.at</u> Amt der Tiroler Landesregierung Sabine Oberhofer Telefon: 0512 / 508 - 3735 E-Mail: gesundheitsrecht.krankenanstalten@ tirol.gv.at

Amt der Vorarlberger Landesregierung Mag. Angelina König

Telefon: 05574 / 511 - 24205 E-Mail: <u>ivb@vorarlberg.at</u>

Amt der Salzburger Landesregierung Mag. Johann Fenninger Telefon: 0662 / 8042 - 2425 E-Mail: gesundheitsrecht@salzburg.gv.at

#### Fragen zu EDM (Elektronisches Datenmanagement des Bundes):

Der EDM Helpdesk ist unter der Telefonnummer: +43 1 31304 8000 oder per E-Mail: <u>edm-helpdesk@umweltbundesamt.at</u> erreichbar.

Der EDM-Helpdesk ist zu folgenden Zeiten telefonisch erreichbar: 1. Jänner bis 30. April: Montag bis Donnerstag von 08:00 bis 16:00 Uhr und Freitag von 08:00 bis 14:00 Uhr

1. Mai bis 31. Dezember: Montag bis Freitag von 08:00 bis 14:00 Uhr

# Fragen zur Verpflichtung zur Erhebung der Radonexposition am Arbeitsplatz:

Abteilung V/8 – Strahlenschutz Bundesministerium für Klimaschutz, Umwelt, Energie, Mobilität, Innovation und Technologie <u>radon@bmk.gv.at</u> <u>strahlenschutz@bmk.gv.at</u>